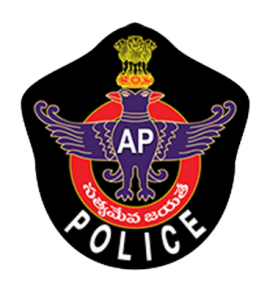

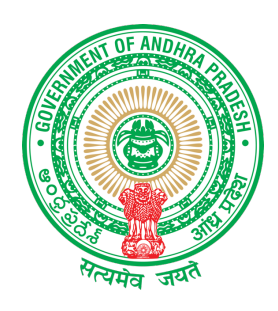

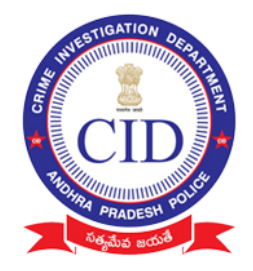

#### **IMPORTANT INSTRUCTIONS FOR VILLAGE VOLUNTEERS**

#### Mandatory Documents to be collected from agrigold depositors

- 1. Aadhaar Card xerox copy
- 2. Note aadhaar number on each and every document collected
- 3. Depositor name should be matched with aadhaar collected
- 4. Capture all original agrigold document images in to mobile application (all schemes)
- 5. Collect all physical documents that are only eligible between Rs 10,000 to Rs 20,000

#### Instructions must follow while using mobile application

- 1. Please don't uninstall application until survey completed
- 2. Agrigold document captured each image should contain
  - Customer Number
  - Customer details
  - Amount details

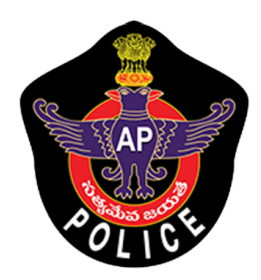

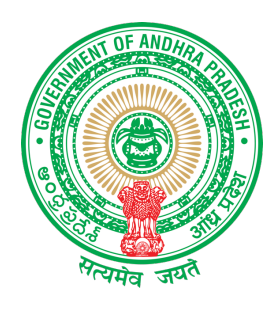

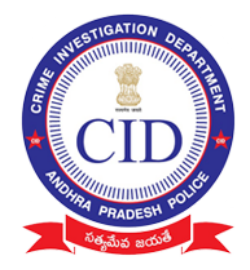

#### గ్రామ వాలంటీర్ లకు ముఖ్య సూచనలు

#### అగ్రిగోల్డ్ డిపాజిట్ దారుల వద్ద నుండి తప్పనిసరిగా సేకరించవలసిన డాక్యుమెంట్లు:

- 1. ఆధార్ కార్డు జిరాక్స్ ప్రతి.
- 2. సేకరించిన ప్రతి డాక్యుమెంటులో ఆధార్ సంఖ్యను నోట్ చేసుకోండి.
- 3. సేకరించిన ఆధార్ కార్డు లో ఉన్న పేరుతో డిపాజిటర్ పేరు సరిపోలాలి.
- అన్ని ఒరిజినల్ అగ్రిగోల్డ్ డాక్యుమెంట్ లను మొబైల్ అప్లికేషను లోకీ అప్ లోడ్ చేయండి.
- 10,000 నుండి 20,000 రూపాయల మధ్య అర్హత ఉన్న అన్ని డాక్యుమెంట్లను సేకరించండి.

#### మొబైల్ అప్లికేషను వినియోగంలో పాటించవలసిన సూచనలు

- 6. సర్వే పూర్తయ్యే వరకు అప్లికేషను ను అన్ఇన్స్టాల్ చేయవద్దు.
- మొబైల్ అప్లికేషన్ ద్వార సేకరించిన అగ్రిగోల్డ్ డాక్యుమెంట్ ఇమేజ్ లో ఈ వివరాలు ఖచ్చితంగా ఉండాలి:
  - a. కస్టమర్ సెంబర్
  - b. కస్టమర్ యొక్క వివరాలు
  - c. మొత్తం డబ్బుల వివరాలు

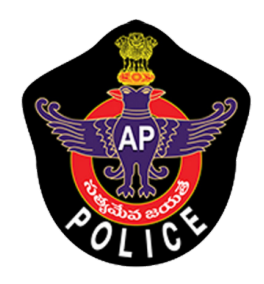

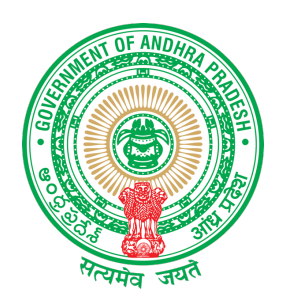

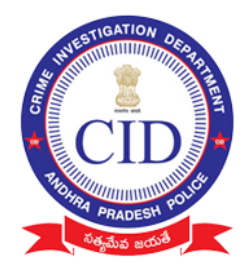

## MOBILE APPLICATION TRAINING DOCUMENTATION

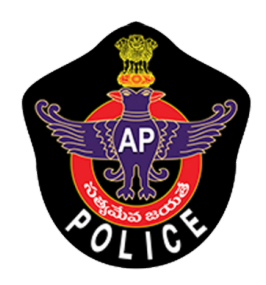

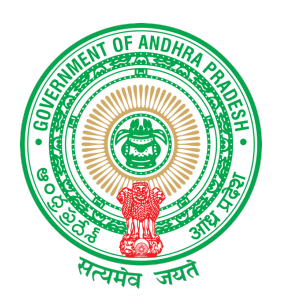

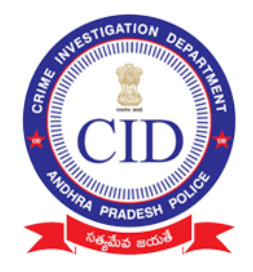

#### Download Mobile Application "Agrigold Data Verification" using the following link / link <u>http://www.agrigolddata.in/downloads</u> Download & Install Mobile application

## STEP :1

Login Using Authorized Village Volunteer Mobile Number

| Search                        | Agrigold Data Verification |
|-------------------------------|----------------------------|
| Agrigold Data<br>Verification | Volunteer Login            |
|                               |                            |
|                               | LOGIN                      |
| ••••                          |                            |
|                               |                            |

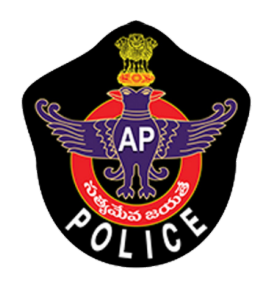

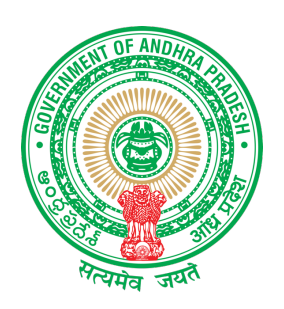

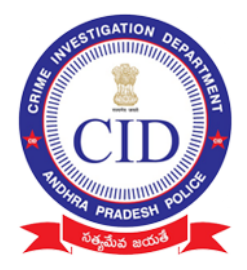

Agrigold Data Verification

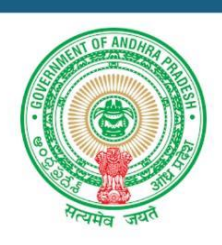

#### Volunteer OTP Verification

| OTP             |                      |        |     |
|-----------------|----------------------|--------|-----|
| Volunteer name  |                      |        |     |
| Volunteer Email |                      | 3@1    | COM |
| District        |                      |        | ~   |
| Mandal          |                      |        | ~   |
| В               | SUBMIT<br>ack to Log | jin ?? |     |

- Mobile number Linked Village volunteer name will be displayed.
- Enter 5 digit OTP received to mobile to authorize and login in to application

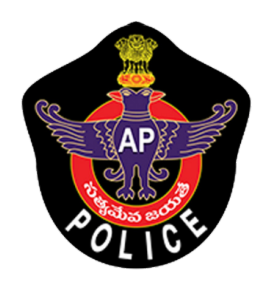

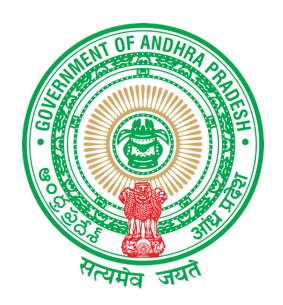

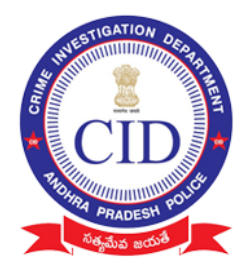

• If your number is not registered or if your number is changed please reach Support /Control room

Enter Volunteer Email Details Select Your District and Mandal and Submit

Grant Permission to application :

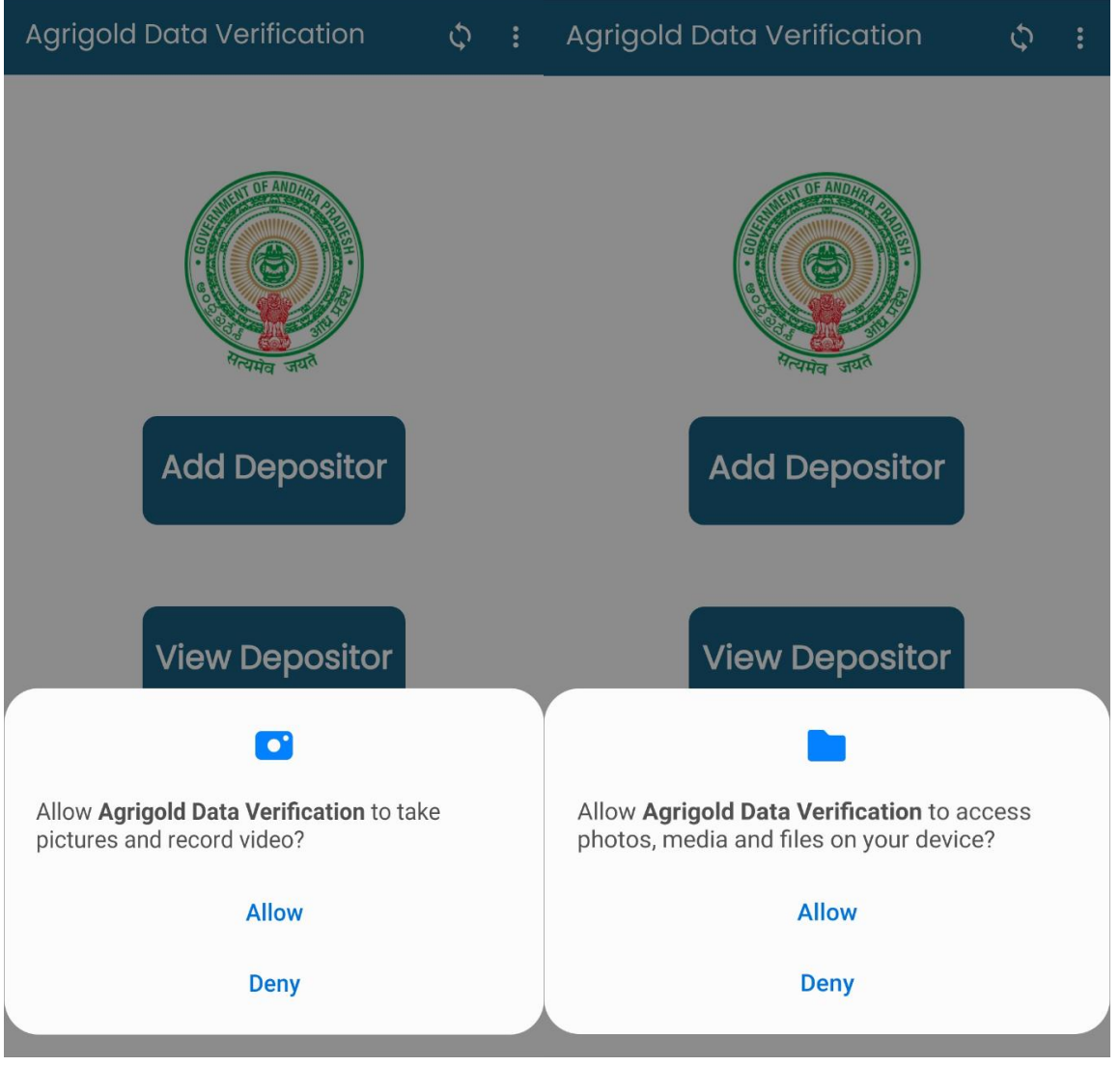

Click Allow and proceed

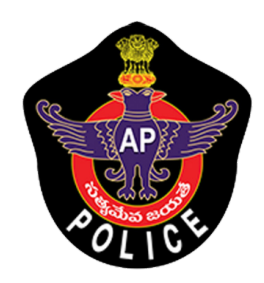

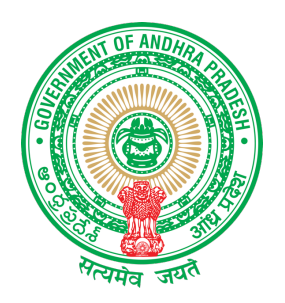

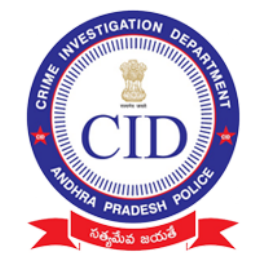

STEP 2:

# Select "ADD Depositor" to Add All Agrigold depositor details along with documented proofs.

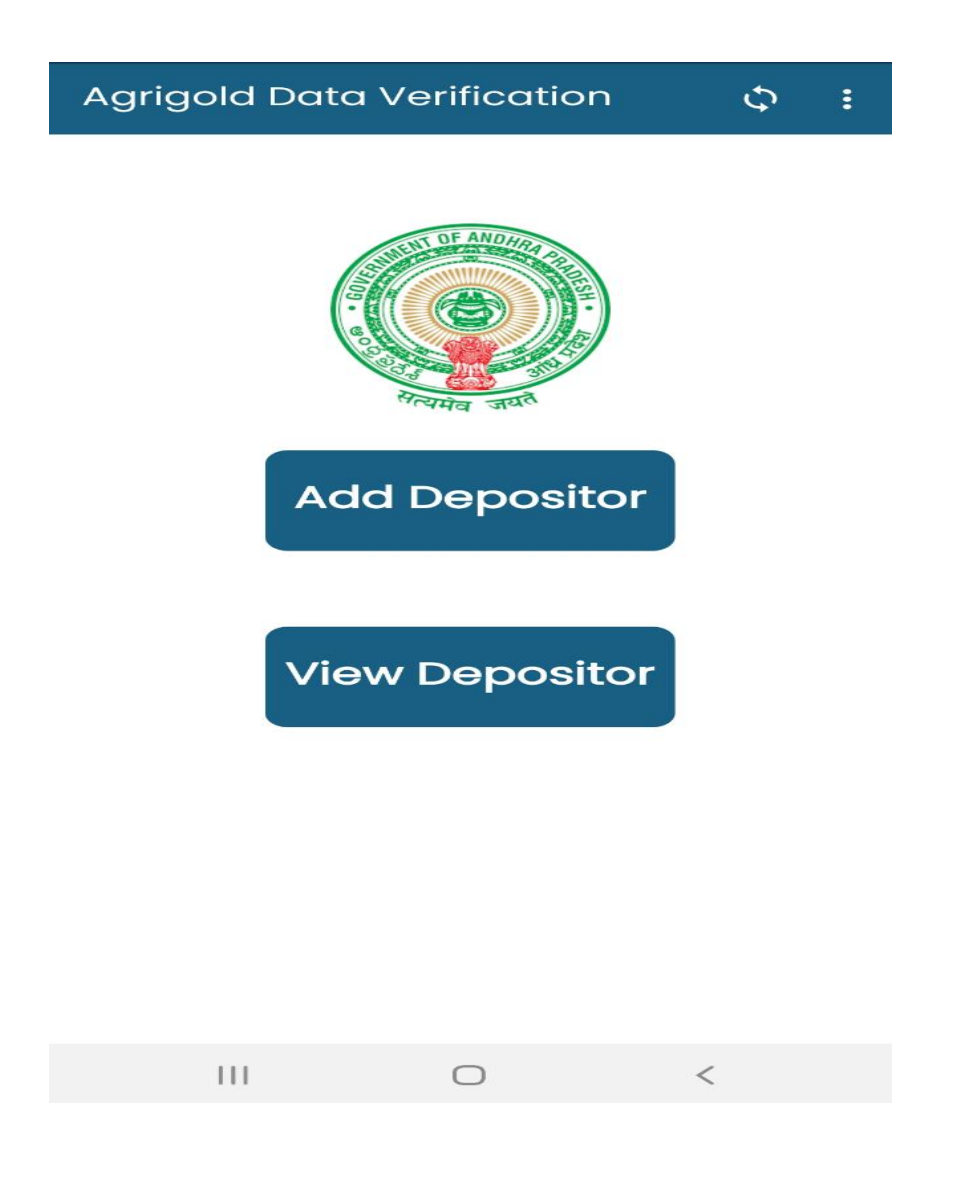

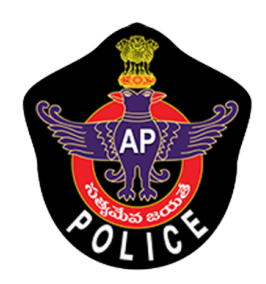

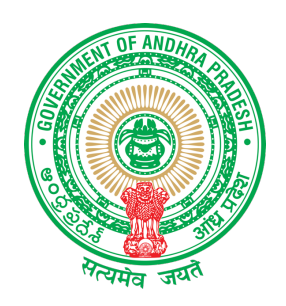

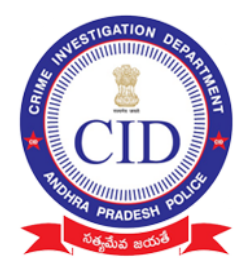

## **STEP 3**:

# Fill all depositor details and click 'NEXT"

| ← Agrigold    | Data Verif   | ication     |
|---------------|--------------|-------------|
| Adhar card no | >            |             |
| Re enter Adha | r card no    |             |
| Fullname      |              |             |
| S/O or W/O or | D/O          |             |
| Mobile no     |              |             |
| Address       |              |             |
| Address (H-No | o, Street na | me,Village) |
| SRIKAKULAM    |              | ~           |
| Amadalavalas  | a            | ~           |
|               |              | SUBMIT      |
|               |              |             |
|               |              |             |
| 111           | 0            | <           |

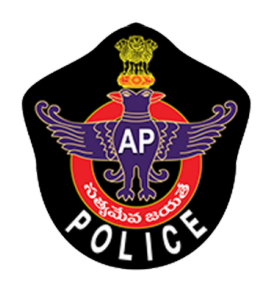

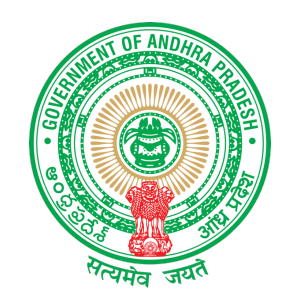

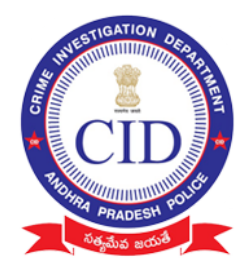

| 🔶 అగ్రిగోల్డ్ బాధితుల వివరాలు                                                                                                    | ← Agrigold Data Verification                                                           |
|----------------------------------------------------------------------------------------------------|----------------------------------------------------------------------------------------|
| (All Fields are Mandatory)                                                                                                    | ••••••                                                                                 |
| (123456654321                                                                                                    |                                                                                        |
| SEKHAR                                                                                                    | NAME   FATHER NAME                                                                     |
| Agrigold Data Verification<br>దయచేసి వివరాలను మళ్ళీ సరిచూసుకొని ,<br>యెస్ పై క్లిక్ చేయండి (మరల డేటా మార్చటం<br>కుదరదు)<br>NO YES | Agrigold Data Verification<br>Ac Customer Registration Successfully<br>Completed<br>CK |
| SRIKAKULAM                                                                                                    | Gudivada                                                                               |
| Amadalavalasa                                                                                                    | SUBMIT                                                                                 |

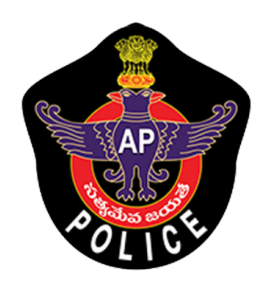

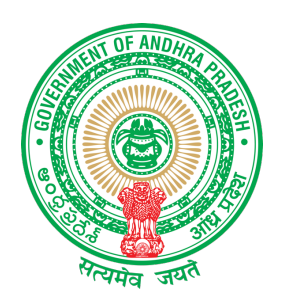

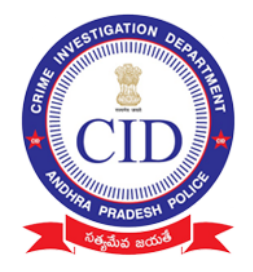

#### **STEP 4:**

# Enter complete bank and PAN details of depositor only

**Note:** Depositor name on document and bank holder details should match

| P                  | ersonal details |        |
|--------------------|-----------------|--------|
| Fullname           |                 |        |
| Adhar Number       |                 |        |
| Mandal name        |                 |        |
| District name      |                 |        |
| Bank Account<br>No |                 |        |
| Branch name        |                 |        |
| Bank name          |                 |        |
| IFSC Code          |                 |        |
| Pan Card No        |                 |        |
| Occupation         | Select          | ~      |
| Working Sector     | Select          | ~      |
| Monthly salary     |                 |        |
|                    |                 | SUBMIT |

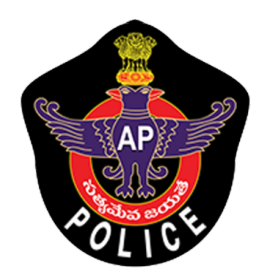

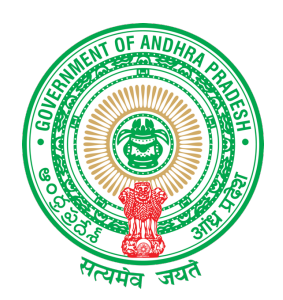

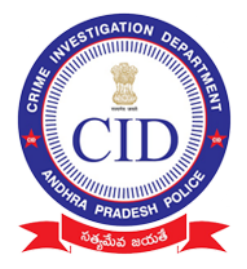

| 🔶 అగ్రిగోల్డ్ :                                                                                     | బాధితుల బ్యాంక్ వివరాలు |  |  |
|----------------------------------------------------------------------------------------------------|-------------------------|--|--|
| Р                                                                                                   | ersonal details         |  |  |
| Fullname                                                                                            | SEKHAR                  |  |  |
| Aadhaar Numl                                                                                        | per 123456654321        |  |  |
| Mandal name                                                                                         | Amadalavalasa           |  |  |
| District name                                                                                       | SRIKAKULAM              |  |  |
| దయచేసి వివరాలను మళ్ళీ సరిచూసుకొని ,<br>యెస్ పై క్లిక్ చేయండి (మరల డేటా మార్చటం<br>కుదరదు)<br>NO YES |                         |  |  |
| Pan Card No                                                                                         | SJDNE12355              |  |  |
| Occupation                                                                                          | Self Employee           |  |  |
| Working Sector                                                                                      | Government 🗸            |  |  |
| Monthly salary                                                                                      | 20000                   |  |  |
|                                                                                                    | NEXT                    |  |  |

Cross Verify depositor details before Click "NEXT"

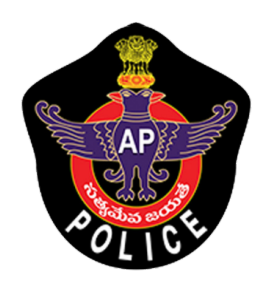

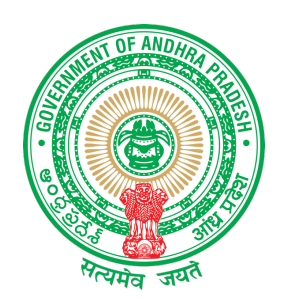

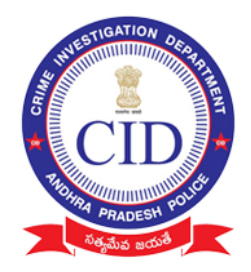

#### STEP 5: Click on 'ADD SCHEME' to Add Depositor Schemes

#### Note:

- Need to collect all scheme details of each depositor (Irrespective of eligibility amount)
- Physical documents must be collected only for eligible amount between (Rs10,000 Rs 20,000)
- All documents should be submitted to incharge officers

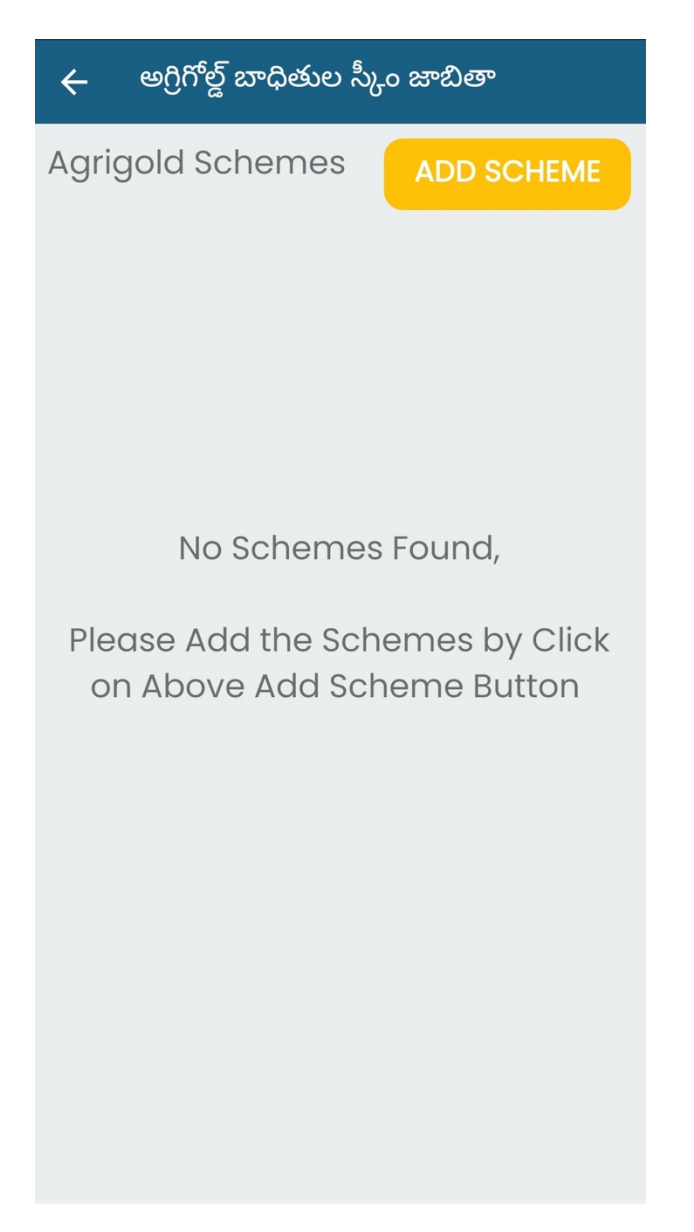

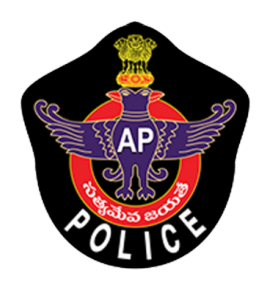

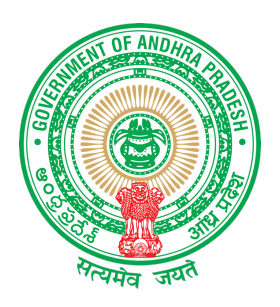

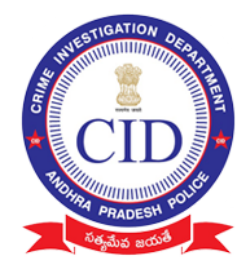

## STEP 6:

- Enter details of each Project/scheme name of agrigold with Name and Customer id
- Enter value in "Paid amount" with the value of amount available as per only reference document submitted

| 🔶 అగ్రిగోల్డ్      | బాధితుల స్కీం వివరాలు       |
|--------------------|-----------------------------|
| స్కీం వివరాలు న    | మోదు చేయండి                 |
| Customer ID        |                             |
| Project name       |                             |
| Paid Amount        |                             |
| వారి దగ్గర రశీదులు | వున్నాయా?                   |
| ) Yes              | ◯ No                        |
| వారు ఏ రకమైన రశీ   | దులు కలిగి ఉన్నారు?         |
| Select             | ~                           |
| రసీదులను ఇక్కడ ఆ   | ంప్ లోడ్ చేయండి భాటో తీయండి |
|                    | SUBMIT                      |

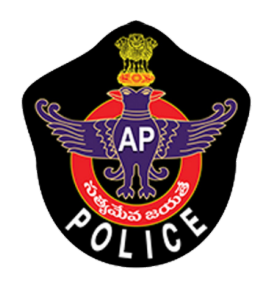

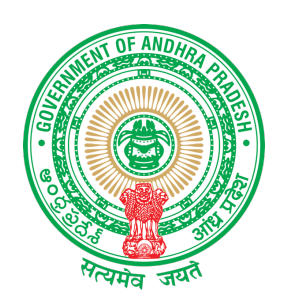

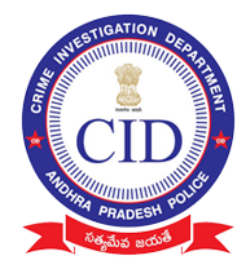

# Select Type of DOCUMENT and take picture of submitted proof clearly ( if image is not clear recapture the image)

| ← Agrigold Data Verification      | ← Agrigo        | ld Data Verification |
|-----------------------------------|-----------------|----------------------|
| Scheme details                    | Scheme det      | ails                 |
| Customer ID                       | Customer ID     | 1234567              |
| Project name                      | Project name    | scheme Project       |
| Project manufe                    | Bond Amount     | 12389                |
|                                   | Paid Amount     | 12348                |
| Do You Have Receipts?             | Do You Have Re  | eceipts?             |
| • Yes No                          | Yes             | ◯ No                 |
| Daily Voucher                     | What type of Re | eceipts they have?   |
| Monthly Voucher                   | Cheques         | ~                    |
| y · ·<br>Yearly Voucher           | Upload Receipt  | s Here CAPTURE       |
| Rond                              |                 |                      |
|                                   |                 |                      |
| Cancellation / Settlement Voucher |                 |                      |
| Payment Advice / Pay Order        |                 |                      |
| CR Slips                          | (               |                      |
| Cheques                           |                 |                      |
|                                   |                 |                      |

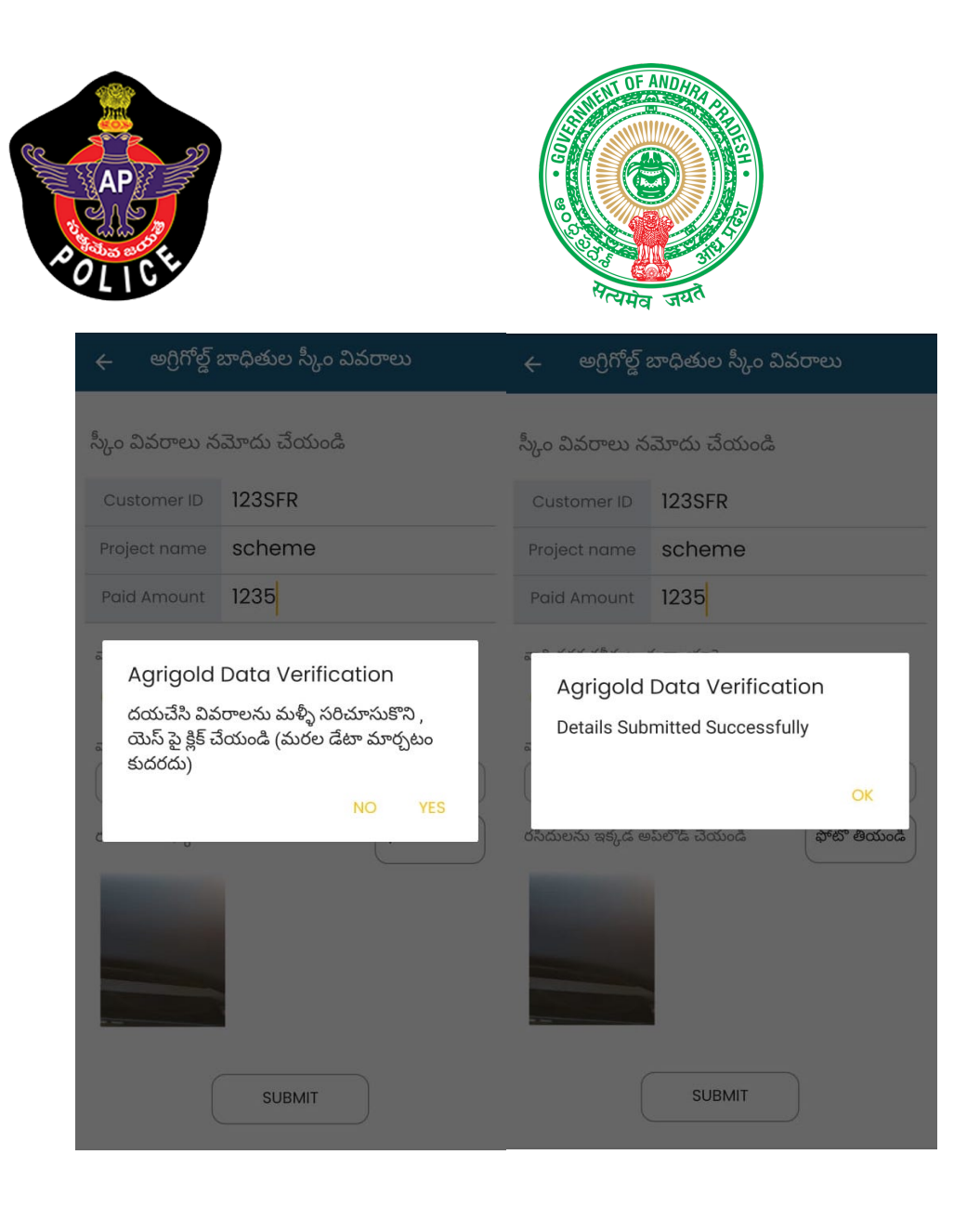

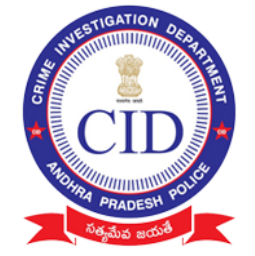

<u>Note</u> : Please enter exact amount in **PAID AMOUNT** field with the value of amount available as per only reference document submitted.

If value mismatched or submitted invalid proof ,Verification Officer will not consider the submission.

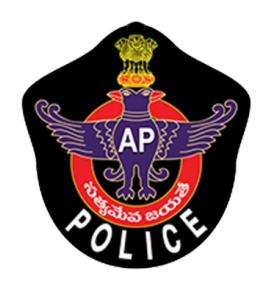

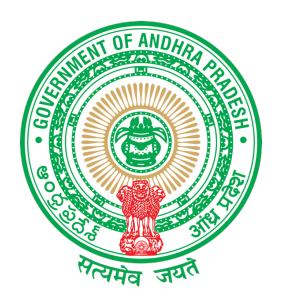

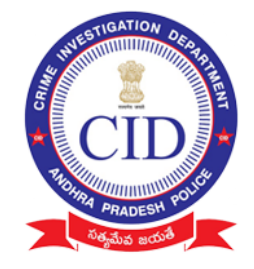

# STEP 7:

## Village volunteer should ADD all schemes/projects(irrespective of eligible amount) of depositor paid by clicking "ADD SCHEME" and then click "FINISH" for final submission.

| 🔶 అగ్రిగోల్డ్ బాధితుల స్కీం జాబితా |     |            |
|------------------------------------|-----|------------|
| Agrigold Sche                      | mes | ADD SCHEME |
|                                    |     |            |
| Project name                       |     |            |
| Customer ID                        |     |            |
| Paid Amount                        |     |            |
|                                    |     |            |
|                                    |     |            |
|                                    |     |            |
|                                    |     |            |
|                                    |     |            |
|                                    |     |            |
|                                    |     |            |
|                                    |     |            |
|                                    |     |            |
|                                    |     |            |
| FINISH                             |     |            |

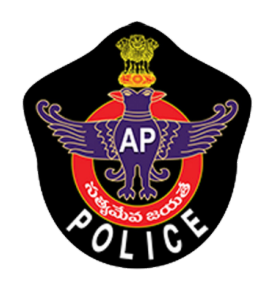

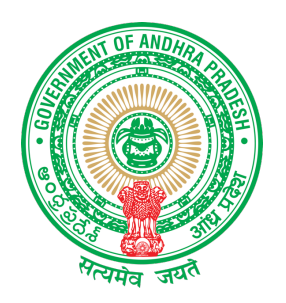

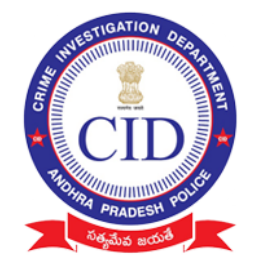

#### Select "View Depositor " to view already added depositor details using his registered Aadhar Number

| Agrigold Data Verification | Φ | : | ÷  | Agrigold Data Verification                     |
|----------------------------|---|---|----|------------------------------------------------|
|                            |   |   |    |                                                |
| Add Depositor              |   |   |    | UF AND THE THE THE THE THE THE THE THE THE THE |
| View Depositor             |   |   | Aa | dhaar ID<br>SUBMIT                             |
|                            |   |   | CI | ick on below + button for Add Depositor        |
|                            |   |   |    | •                                              |

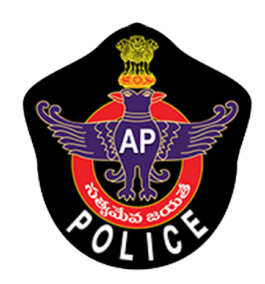

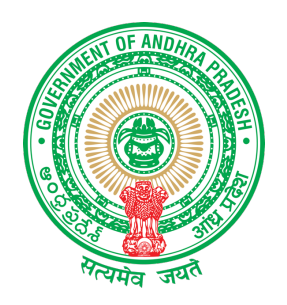

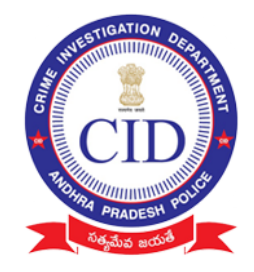

#### **STEP 8:**

# Click Sync Button after every Depositors data collected

| Agrigold Data Verification 🔇 🔇                         | Agrigold Data Verification 🗘 🚦                                                                                                    |
|--------------------------------------------------------|----------------------------------------------------------------------------------------------------|
| Click Sync<br>Button to<br>upload<br>collected<br>data | Protection of the second second secon |
| Add Depositor                                          | Agrigold Data Verification<br>Would you like to Upload your Survey<br>data to Server?                                                                                                    |
| View Depositor                                         | NO YES                                                                                                    |
|                                                        |                                                                                                    |
|                                                        |                                                                                                    |

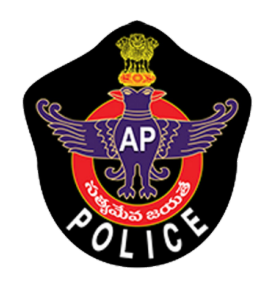

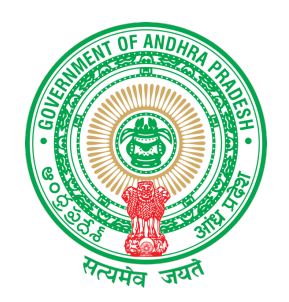

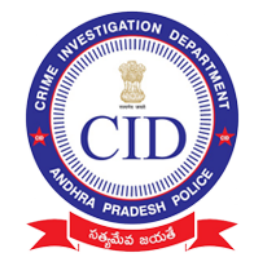

## Click Sync Button and verify all data is synced And below is displayed

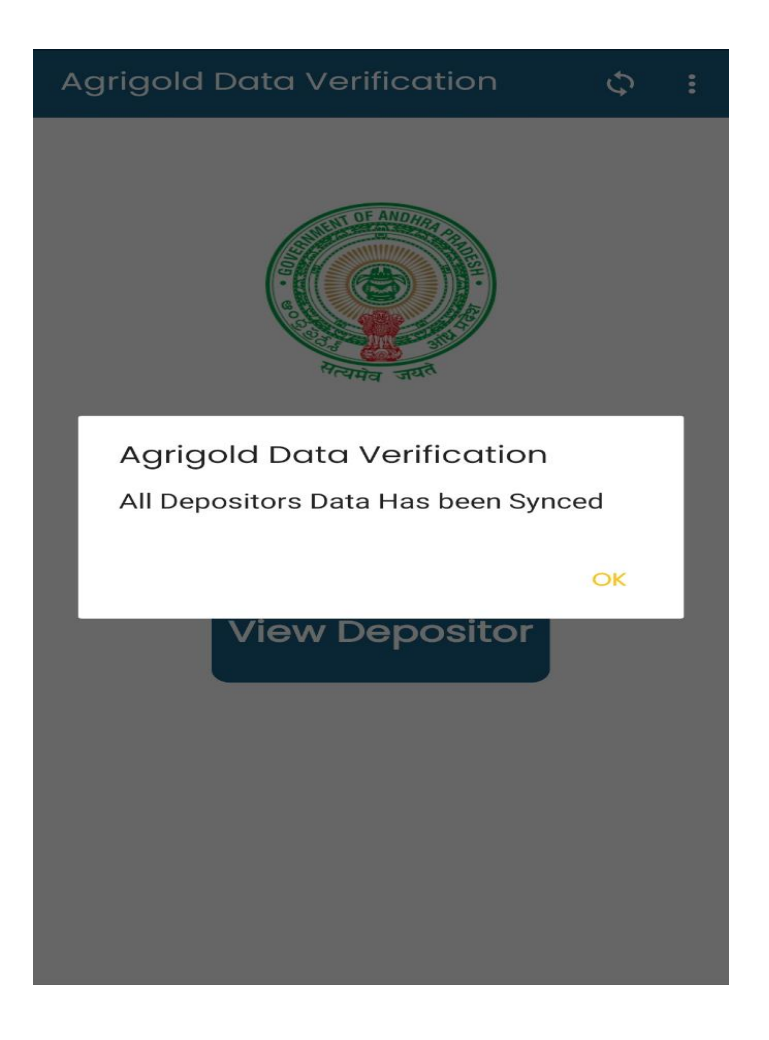

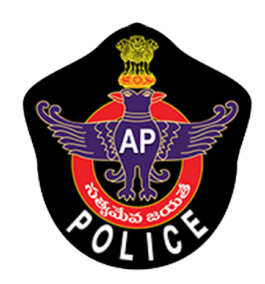

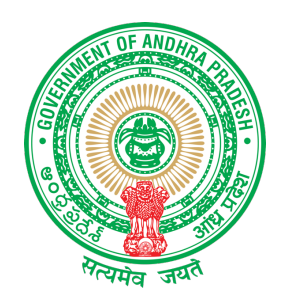

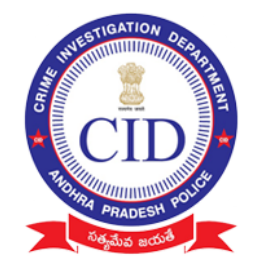

## STEP 9:

# Verify all surveyed data is uploaded or still pending to upload in following screen

| Agrigold Data Verifi Survey Data | ← Agrigold Data Verification                                                                                         |
|----------------------------------|----------------------------------------------------------------------------------------------------|
| Help<br>Support<br>Logout        | Aadhaar card<br>Depositor name<br>Depositor Details<br>Depositor Schemes<br>Schemes does n't taken<br>from Depositor |
| Add Depositor                    | Aadhaar cardDepositor nameDepositor DetailsTransferred SuccessfullyDepositor SchemesTransferred Successfully         |
| View Depositor                   |                                                                                                    |
|                                  |                                                                                                    |

If you find any message in **RED** please follow the instruction

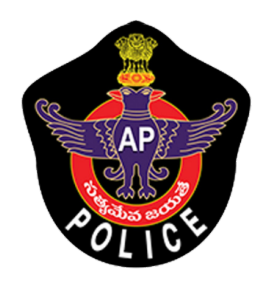

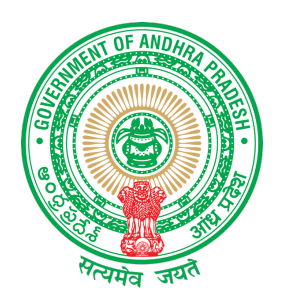

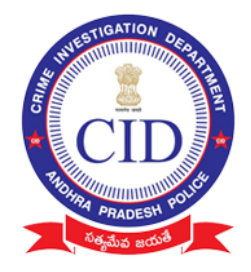

- Scheme doesn't taken from depositor: Repeat from STEP 5
- Data not synced : Repeat STEP 8

## SUPPORT : For any help reach Support screen and dial number available to under respective districts

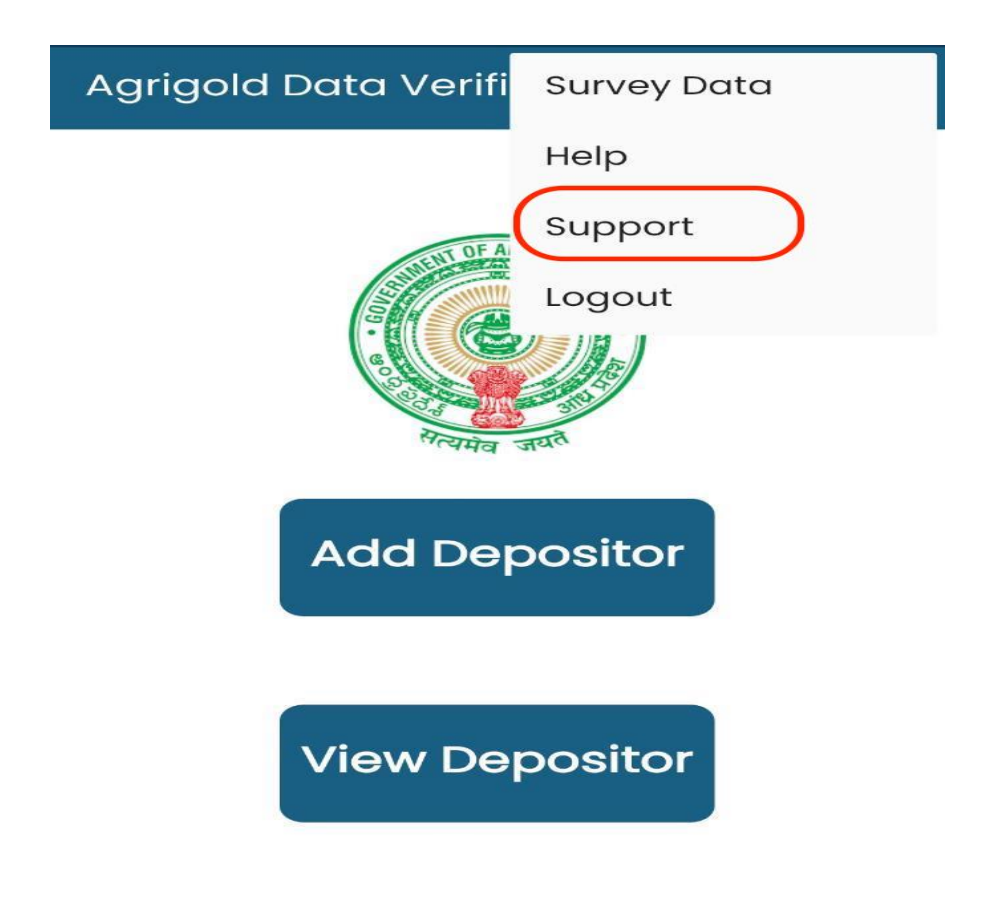

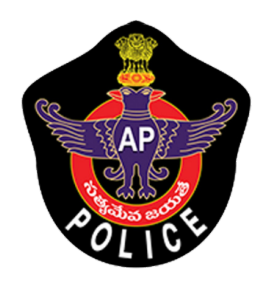

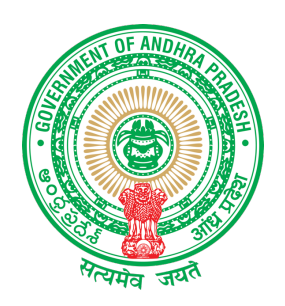

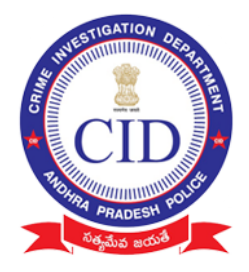

#### AGRIGOLD SAMPLE DOCUMENTS

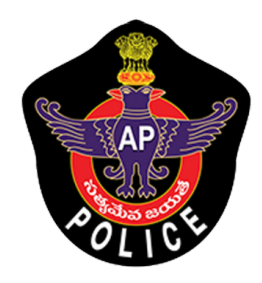

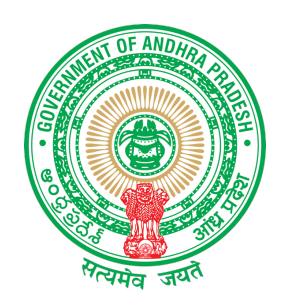

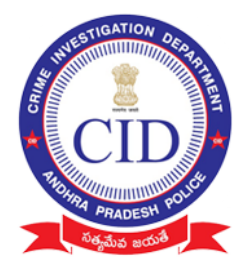

|                                                 | 1/2014                                  |                |                                                 |                 |                         | 1                        | 85 |
|-------------------------------------------------|-----------------------------------------|----------------|-------------------------------------------------|-----------------|-------------------------|--------------------------|----|
|                                                 | to the association                      | aut Agent 30.0 |                                                 |                 |                         |                          |    |
| amounts are<br>details as for<br>SL             | NAME                                    | CID NO         | VOU N                                           | JMEER           | Branch Nam              | e AMT<br>15600           |    |
| 1 2                                             |                                         |                |                                                 |                 |                         | 15600<br>4037<br>35237   |    |
| 3<br>(in words<br>twohund                       | s thirtyfive thous<br>redthirtyseven ru | ipees only)    |                                                 |                 |                         |                          |    |
| Cr no 50118<br>nanking you s<br>urs faithfully, | ir,                                     | 6/11/14; Amt 3 | 5237/-                                          | Co<br>box<br>an | nside<br>ed ar<br>d ent | er red<br>nount<br>er in |    |
| SILVISON<br>A ONGOLE/95                         | P2 26                                   | ESTATES S      | nn.Office : Ar<br>Ild Revenue<br>Street, Labbip | "pa             | id an<br>field          |                          |    |
| $\mathcal{P}$                                   | Branch_<br>Remittar<br>Remitted         |                |                                                 |                 |                         |                          |    |
| -0.1                                            | Rupees 1011                             | y Rive the     | outat                                           |                 |                         | - 1                      | EV |
|                                                 | -mo pos                                 | I ded Thinky   | Handk                                           | Rs.             | 35,23                   |                          |    |
| L                                               | CASHIER                                 | AC             | CCOUNTAN                                        | т               | sighailter              | to hermitter             |    |
|                                                 |                                         |                |                                                 |                 |                         |                          | 4  |

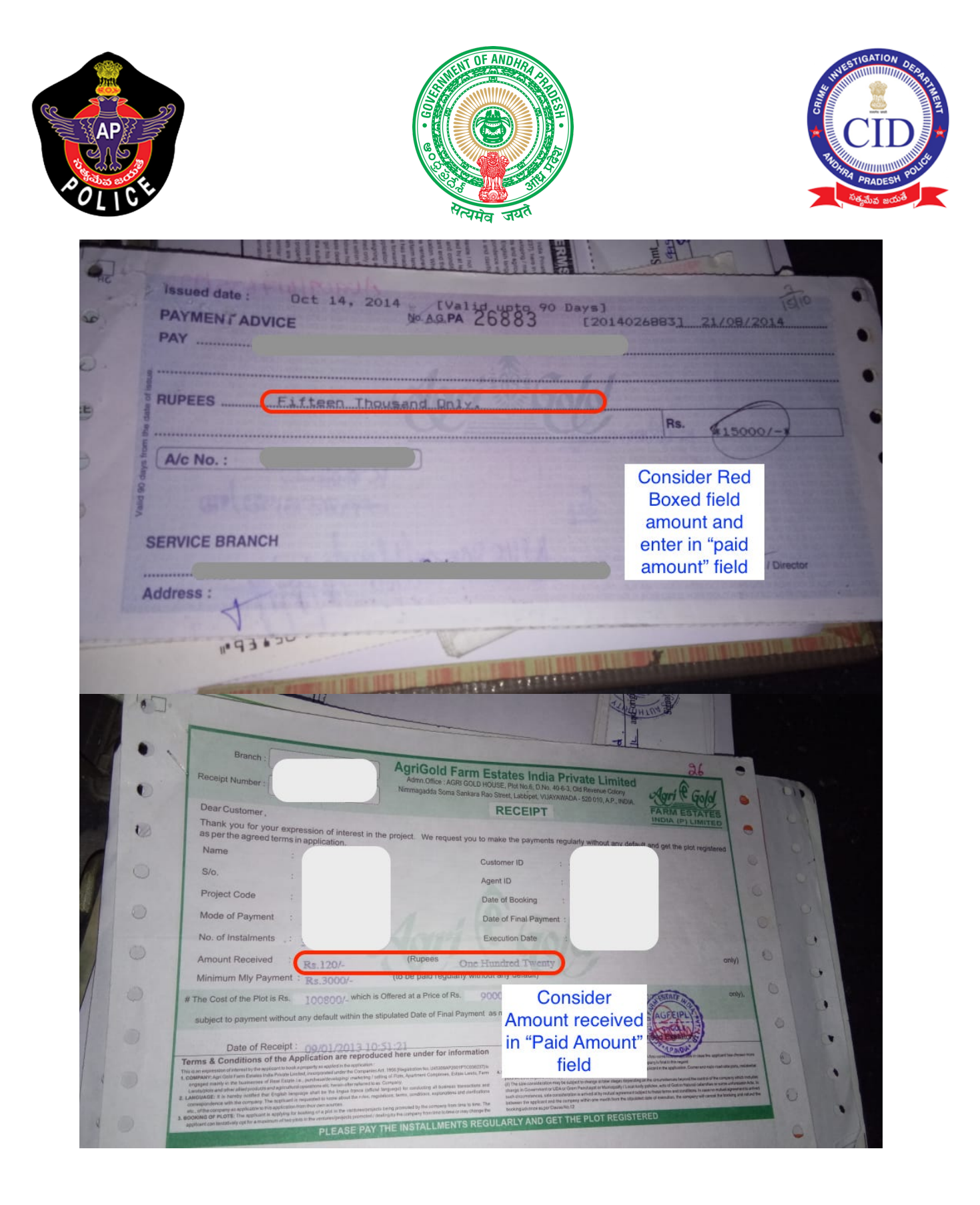

| AP     | 2)<br>                                                                                                    |                                                                                                    |                                                                                                    |                                                                                                    |                              |
|--------|----------------------------------------------------------------------------------------------------|----------------------------------------------------------------------------------------------------|----------------------------------------------------------------------------------------------------|----------------------------------------------------------------------------------------------------|------------------------------|
| OLICE  |                                                                                                    | रात्म<br>सत्यम                                                                                                    | व जयते                                                                                                    |                                                                                                    | ಸಕ್ಯಮೆವ ಜಯ                   |
|        |                                                                                                    |                                                                                                    | Colore a<br>Colore a<br>Colore<br>Colore<br>Color | H : Q H                                                                                                    | 1 1                          |
| 1      | TEELI NO ANONITA BAN                                                                                                    | । 134-Ring Road Branch: Vijayawada -<br>IFS CODE : ANDB 000 0134                                                                                                    | 0010 केवल 3 महीने के 1<br>520 010                                                                                                    | THE BILL / VALID FOR & MONTHS ONLY                                                                                                    |                              |
|        |                                                                                                    |                                                                                                    |                                                                                                    | या धारक को OR BEARER                                                                                                    | 1/2                          |
|        | Only *                                                                                                    | n Nine Thousand One                                                                                                    | Hundred Sixty-Two                                                                                                    |                                                                                                    |                              |
|        | 1. #L _                                                                                                    |                                                                                                    | अदा करें 🛛 🕇                                                                                                    | *109162.00*                                                                                                    | 0                            |
|        | No.   C                                                                                                    | 1                                                                                                    | For Agri Go                                                                                                    | Enter Cheque valu                                                                                                    | e                            |
|        |                                                                                                    | AB/CA/CTS/2013/BP                                                                                                    |                                                                                                    | in "Paid Amount"                                                                                                    |                              |
| bi     | le at Par at all branches"                                                                                                    | RRD                                                                                                    |                                                                                                    | Please sign above                                                                                                    |                              |
| 1001   |                                                                                                    |                                                                                                    | 18                                                                                                    |                                                                                                    | Lind                         |
|        | lle 1                                                                                                    |                                                                                                    |                                                                                                    |                                                                                                    | 10/11-                       |
| Clike- | AMANANA                                                                                                    | A REAL PROPERTY AND A DESCRIPTION OF                                                                                                    | Times                                                                                                    |                                                                                                    |                              |
| 2012   | Reverse with thans us tars in and option in any constraints of the intervention of the intervention of the                                                           | Address and others read and read read read read read read read rea                                                                                                    | Venture Name<br>ECO SAMEES_PROJECT<br>Cost of the Piot / s<br>Payment Mode<br>Amount Recovery<br>Res. 59000 at<br>ELETY THURSDER ON Y                                                                                                    | AT<br>Execution Date<br>21/07/2015<br>Per 200 Saft _ So<br>per 4 Saft _ So<br>per 4 Saft _ So<br>per 19 Saft _ So                                                                                                    |                              |
|        | Accessed with thanks the farm hand pile if the accessed between the accessed between the acce                                                           | A contract of the second second secon | Venture Name<br>ECO-SAMERS EROJECT<br>Cost of the Piol / s<br>@ Rs.59000<br>Other Price<br>Payment Mode<br>Amount Recover<br># FIFTY THOUSARD ONLY.<br># # # # # # #<br># # # # # # #<br># # # # #                                                                                                    | Troutien Date<br>24/02/2014<br>Per 200 Satt<br>Per 4 Satt.<br>S part Payeent<br>Statt<br>S part payeent<br>S part payeent<br>S                                                         | enter<br>Received<br>amount" |
|        | Received with thanse the farm land plot if the customer appointering of the customer appointering of the customer appointer appointer appointering of the custome                                                           | Age Pelation                                                                                                    | Terry Tritusers and and and and and and and and and and                                                                                                    | Transformer<br>Transformer<br>Trans | enter<br>Received<br>amount" |
|        | Reconved with thanks the farm land plot / the<br>customer applicants on form which are reprodu-<br>ted by the start is and plot / the<br>customer applicants on form which are reprodu-<br>ted by the start is and plot / the<br>customer applicants on form which are reprodu-<br>ted by the start is and plot / the<br>customer applicants on form which are reprodu-<br>ted by the start is and plot / the<br>customer applicants on form which are reprodu-<br>ted by the start is and plot / the<br>customer applicants on form which are reprodu-<br>ted by the start is and plot / the<br>customer applicants on form which are reprodu-<br>ted by the start is and plot / the<br>customer applicants on form which are reprodu-<br>ted by the start is and plot / the<br>customer applicants on form which are reprodu-<br>ted by the start is and plot / the<br>customer applicants on form which are reprodu-<br>ted by the<br>start of the Nominee :<br>the receipt is insued subject to complete<br>a destart of the start of the start is and plot / the<br>start of the start of the start | Age Relation                                                                                                    | Montes<br>Montes<br>Montes                                                                                                    | The second second secon                                                                                                    | enter<br>Received<br>amount" |

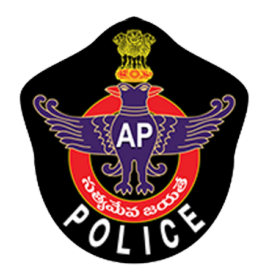

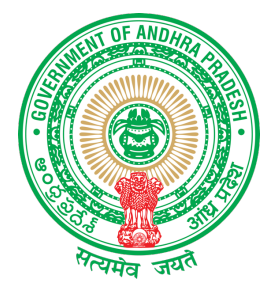

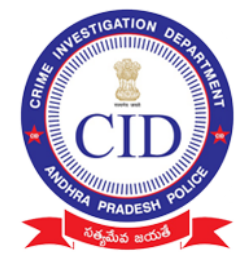

| rom: To                                                                                                    | P. I 1                                                                                                    | and the second second                                                                                                    |
|----------------------------------------------------------------------------------------------------|----------------------------------------------------------------------------------------------------|----------------------------------------------------------------------------------------------------|
|                                                                                                    |                                                                                                    |                                                                                                    |
|                                                                                                    |                                                                                                    |                                                                                                    |
| Dear Sir.                                                                                                    |                                                                                                    |                                                                                                    |
| Sub: Cancellation of booking of plot and<br>Ref: Customer ID : 1014942820                                                                                                    | Refund of advance                                                                                                    | e paid-Regarding                                                                                                    |
| I submit that I have place<br>to allot/procure a farm land plot of 2178<br>and paid some installments through your of<br>account has been classified as "default ac<br>installments regularly and offered me a fa<br>booking by paying the balance amount of th<br>plot registered. In this connection,I subm<br>the balance amount and stamp duty etcto<br>allotted/registered.Hence I reguest you to<br>with compensation if any at the earliest. | d an order throw<br>sq feet in the GM<br>fice. I have been<br>count" due to non<br>cility of regulan<br>e plot without pe<br>it that I am not<br>get the plot<br>refund my instal | Th your company<br>REEN SHINE PROJECT<br>1-payment<br>rization of my<br>enalty to get the<br>in a position to pay<br>ment monies paid |
| Thanking You.                                                                                                    | Witness:                                                                                                    |                                                                                                    |
| ours faithfully.<br>J MANGARAJU ]                                                                                                    | 1)<br>2)                                                                                                    |                                                                                                    |
| Date:                                                                                                    | Sta                                                                                                    | Consider                                                                                                    |
|                                                                                                    |                                                                                                    | amount in                                                                                                    |
| VALID UPTO 45 DAYS                                                                                                    | ro                                                                                                    | unded RED                                                                                                    |
| Dreamland Ventures Pri<br>Admn off: AGRI GOLD HOUSE,Plot No:6. I<br>Nimmagadda Soma Sankara Rao Street,La                                                                                                    | vate Limit<br>No:40-6-3<br>bbipet.VIJ                                                                                                    | BOX                                                                                                    |
|                                                                                                    |                                                                                                    |                                                                                                    |
| Received through Dreamland Ventures Privas full and final settlement against the farm land property in Haritha Mohana Agro I give this discharge receipt to the Compof all my claims/rights present and futurespect of the cancellation of order/boo against all my transactions done with the                                                                                                    | te Limited, the s<br>cancellation of o<br>Projects Pvt Ltd<br>bany in full and f<br>e arising directl<br>king of farm land<br>e company so far.                                   | um of Rs. 3718<br>rder/booking<br>at my request.<br>inal settelement<br>y/indirectly in<br>property and                               |
| Mode Of Payment: Cash<br>Rs.3718/- (Rupees Three Thousand Seven H                                                                                                    | undred Eighteen Or                                                                                                    | (1y)                                                                                                    |
|                                                                                                    | Witness Sign<br>Name and Add                                                                                                    | nature :<br>iress :                                                                                                    |
|                                                                                                    |                                                                                                    | ſ                                                                                                    |
| RAJESWARI                                                                                                    | / /                                                                                                    |                                                                                                    |